## How to print a paycheck on blank stock

In house Payroll Softwware ezPaycheck saves customers time and money on tax calculation and paycheck printing. t can print paychecks on blank stock and pre-printed checks. Users can customize check layout easily with font, logo, signature, extra text labels and lines.

Here are the steps to print a paycheck on blank stock:

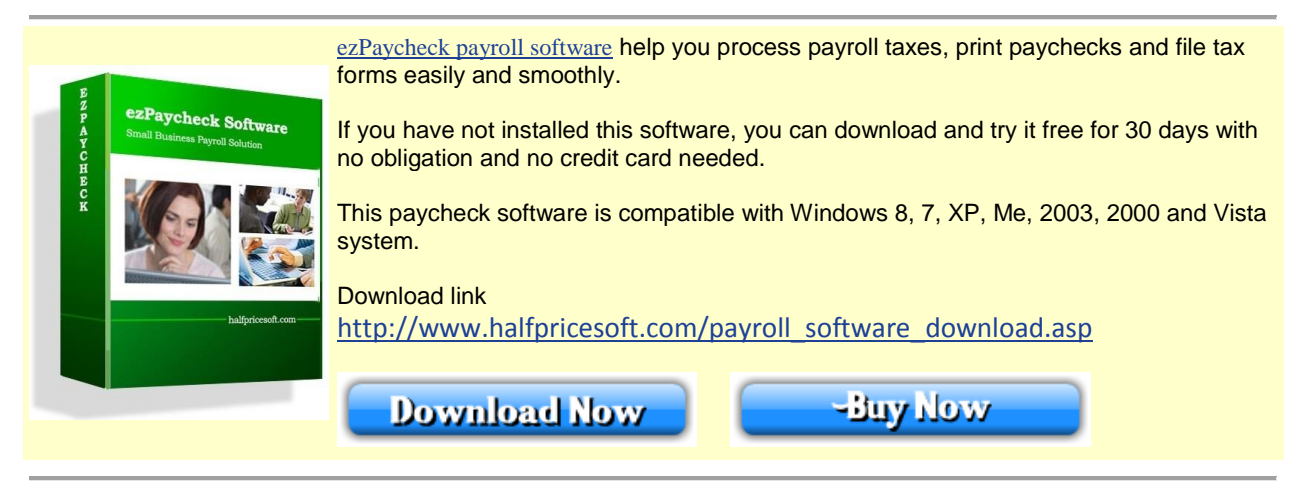

## Step 1: Specify check paper type in check setup screen

You can click the ezPaycheck left menu "Checks" then "Check List" to access Check Setup screen. Please make sure you checked the option to use blank check stock.

| ecks           | ۲ | Check Setup Page                                                                                                    | Update                                                                          |
|----------------|---|----------------------------------------------------------------------------------------------------|---------------------------------------------------------------------------------|
| New Check      |   | Print on blank check stock (uncheck to use pre-printed check)<br>Bank information<br>Check this option to print checks on blank | Routing #  Account#    (9-digit)                                                |
| Misc. Checks   | _ | Information: 123 Bank Road                                                                                                    | MICR Font Equivalent                                                            |
| Check Selup    | 7 | 7                                                                                                    | Images<br>Signature Image Path (leave it blank if no<br>signature image in use) |
| mpany Settings | ۲ | Transit Code: 67-76890                                                                                                    |                                                                                 |
| ployees        | ۲ | Routing Number: : 123456789 :                                                                                                   | Logo Image Path (Leave blank if no image):                                      |
| ms and Reports | * | Bank Account: 0123456789                                                                                                    | B:\chenxi_biz\images\animals\balanc                                             |
|                |   | Check Information                                                                                                    | Company Information on Checks                                                   |
|                |   | Current Check No: 1006                                                                                                    | Sample Company                                                                  |
|                |   |                                                                                                    | 100 Somewhere Rd.                                                               |
|                |   |                                                                                                    | Nowhere, CA 90000                                                               |
|                |   | EzPaycheck can print check in Top, Middle                                                                                       | and Bottom formats                                                              |
|                |   | Check Position Ton                                                                                                    | Mask SSN Option                                                                 |
|                |   |                                                                                                    | Mask SSN on Paycheck Stub                                                       |
|                |   | Check Layout Setup Print Check Alignment                                                                                        | Note: Modify Offset Left/Right/Up/Down values to                                |

(Click image to enlarge)

## Step 2: Create a new check and print it on blank check stock

- Create new checks
- Select checks from check list
- Click Print button to print checks

| ezPayCheck 2013 SampleCompa                                                                                         | any, Database Directory: C: | Users\Public\Docu                                                                                                    | ments\Halfpri                   | cesoft\ezPay0        | heck                |             |                          |                                     | - 0                                     | ×      |
|----------------------------------------------------------------------------------------------------|-----------------------------|----------------------------------------------------------------------------------------------------|---------------------------------|----------------------|---------------------|-------------|--------------------------|-------------------------------------|-----------------------------------------|--------|
| File Company Order Checks Exp                                                                                       | port/Import Direct Depos    | it Help                                                                                                    |                                 |                      |                     |             |                          |                                     |                                         |        |
| Checks &<br>S New Check 1<br>Check List<br>Mise. Checks<br>Company Settings &<br>Employees &<br>Forms and Reports & | Pay To The I<br>Order Of    | Sample Com<br>100 Somewh<br>Nowhere, CA<br>(111) 111-11<br>David Best<br>t Street<br>C community<br>wCity, CA 32323<br>heck<br>In Color Community<br>Color Color Color<br>Color Color Color Color<br>Color Color Color Color<br>Color Color Color Color<br>Color Color Color Color<br>Color Color Color Color<br>Color Color Color Color<br>Color Color Color Color<br>Color Color Color Color<br>Color Color Color Color<br>Color Color Color Color<br>Color Color Color Color<br>Color Color Color Color<br>Color Color Color Color Color<br>Color Color Color Color Color<br>Color Color Color Color Color<br>Color Color Color Color Color Color<br>Color Color Color Color Color Color Color<br>Color Color Co | pany<br>ere Rd.<br>.90000<br>11 | 2 3 <b>4</b> 5 5 7 6 | 391:012<br>esh Prir | t / Preview | My Bank<br>123 Bank Road | No<br>Date 4/1<br>S **0.<br>Dollars | . 1005<br>87-76590<br>8/2013<br>00<br>5 | -      |
|                                                                                                    | Current Selected Check      | 1005, 1004                                                                                                    |                                 |                      |                     |             |                          |                                     |                                         |        |
|                                                                                                    | Celested Check No           | Name                                                                                                    | Address1                        | Address2             | City&State          | SSN         | Serial Num Check Amount  | Pay Period                          | Check Da                                | t Memo |
|                                                                                                    | ► ▼ 1005                    | David Best                                                                                                    | First Street                    | ADC comm             | NewCity, CA         | 232-32-     | 6 0.0000                 | 4/18/2013                           | 4/18/2013                               | Pay c  |
|                                                                                                    | 1004                        | John Smith                                                                                                    | 111 Somew                       | (null)               | Nowhere, C          | 123-45-     | 5 1554.46                | 2/18/2013                           | 2/18/2013                               | Pay d  |
|                                                                                                    | 1003                        | John Smith                                                                                                    | 111 Somew                       | (null)               | Nowhere, C          | 123-45-     | 4 1684                   | 1/23/2013                           | 1/23/2013                               | Pay c  |
|                                                                                                    | I 1002                      | John Smith                                                                                                    | 111 Somew                       | (null)               | Nowhere, C          | 123-45-     | 3 778.34                 | 12/20/201                           | 12/20/201                               | Pay c  |
|                                                                                                    | 1                           | John Smith                                                                                                    | 111 Somew                       | (null)               | Nowhere, C          | 123-45-     | 2 889./3                 | 11/24/201                           | 11/24/201                               | (null) |
|                                                                                                    | <u>د</u>                    |                                                                                                    |                                 |                      | Click the           | header t    | o sort records.          |                                     |                                         | Þ      |

(Click image to enlarge)

|                                        |                         |                       |                      | My Bank                               |                                   | No. 1003                 |  |
|----------------------------------------|-------------------------|-----------------------|----------------------|---------------------------------------|-----------------------------------|--------------------------|--|
|                                        |                         |                       |                      | 123 Bank Road                         |                                   | 67-76890                 |  |
| (111) 1                                | 11-1111                 |                       |                      |                                       | Date                              | 4/19/2013                |  |
| Pay To The John Smith                  |                         |                       |                      |                                       | \$                                | **1 808 15               |  |
| One Thousand Eight Hundre              | d Eight and 15/100      |                       |                      |                                       | D                                 | llars                    |  |
| John Smith                             | 1893                    |                       |                      |                                       |                                   |                          |  |
| 111 Somewhere                          | Rd.                     |                       |                      |                                       | 1000                              |                          |  |
| Nownere, CA 9                          | 0000                    |                       |                      | C                                     | Ampe_                             |                          |  |
| Memo: Pay check                        |                         |                       |                      |                                       |                                   |                          |  |
| •000                                   | 0010030 1:              | 12315578              | 91:012365            | 6789                                  | 00001-00                          |                          |  |
| - 665                                  |                         |                       |                      |                                       |                                   |                          |  |
|                                        |                         |                       |                      |                                       |                                   |                          |  |
| Sample Company                         | Smith, Jol              | 10                    | SSN                  | 123-45-6789                           | Period Beginning                  | 4/6/2013                 |  |
| 100 Somewhere Rd.<br>Nowhere, CA 90000 | 111 Somev<br>Nowhere, ( | vhere Rd.<br>CA 90000 | Gross Pay<br>Net Pay | \$2,576.92<br>\$1,808.15              | Period Ending<br>Check Date       | 4/19/2013<br>4/19/2013   |  |
| (111) 111-1111                         |                         |                       | Filing Statu         | s S1                                  | Check No                          | 1003                     |  |
| Earnings                               | Hours/Rate              | Amount                | YTD Amt              | Taxes/Deductions                      | Amour                             | t YTD Amt                |  |
| Salary<br>Demiles built and            | 0.00/0                  | \$2,576.92            | \$2,576.92           | Fed Income Tax                        | \$428.9                           | 3 \$428.93               |  |
| Gross Pay                              | 0.00/0                  | \$2,576.92            | \$2,576.92           | Medicare Tax                          | \$37.3                            | 7 \$37.37                |  |
|                                        |                         |                       |                      | State Income Tax                      | \$142.7                           | 0 \$142.70               |  |
|                                        |                         |                       |                      | Health Insurance                      | \$0.0                             | \$0.00                   |  |
|                                        |                         |                       |                      | 401K<br>Occupation Tax                | \$0.0                             | 0 \$0.00<br>0 \$0.00     |  |
|                                        |                         |                       |                      | City Tax                              | \$0.0                             | \$0.00                   |  |
|                                        |                         |                       |                      | ded 4                                 | \$0.0                             | 50.00                    |  |
|                                        |                         |                       |                      | Net Pay                               | \$1.808.1                         | 5 \$1.808.15             |  |
|                                        |                         |                       |                      |                                       |                                   |                          |  |
|                                        |                         | 22.0                  | 0.001                | 100 45 4000                           |                                   |                          |  |
| 100 Somewhere Rd.                      | 111 Some                | where Rd.             | Gross Pav            | \$2.576.92                            | Period Beginning<br>Period Ending | 4/19/2013                |  |
| Nowhere, CA 90000                      | Nowhere,                | CA 90000              | Net Pay              | \$1,808.15                            | Check Date                        | 4/19/2013                |  |
| (111) 111-1111                         | (****************       |                       | Filing Statu         | s Sl                                  | Check No                          | 1003                     |  |
| Earnings                               | Hours/Rate              | Amount                | YTD Amt              | Taxes/Deductions                      | Amour                             | t YTD Amt                |  |
| Salary<br>Regular hourly nav           | 0.00/0                  | \$2,576.92            | \$2,576.92<br>\$0.00 | Fed Income Tax<br>Social Security Tay | \$428.9                           | 3 \$428.93<br>7 \$159.77 |  |
| Gross Pay                              |                         | \$2,576.92            | \$2,576.92           | Medicare Tax                          | \$37.3                            | 7 \$37.37                |  |
|                                        |                         |                       |                      | State Income Tax                      | \$142.7                           | 0 \$142.70               |  |
|                                        |                         |                       |                      | Health Insurance                      | 50.0                              | 50.00<br>50.00           |  |
|                                        |                         |                       |                      | 401K                                  | \$0.0                             | \$0.00                   |  |
|                                        |                         |                       |                      | Occupation Tax                        | \$0.0                             | \$0.00                   |  |
|                                        |                         |                       |                      | ded 4                                 | 50.0                              | 0.00                     |  |
|                                        |                         |                       |                      | deduction 5                           | \$0.0                             | \$0.00                   |  |
|                                        |                         |                       |                      | Net Pay                               | \$1,808.1                         | 5 \$1,808.15             |  |
|                                        |                         |                       |                      |                                       |                                   |                          |  |

To learn more about ezPaycheck, visit <u>http://www.halfpricesoft.com/index.asp</u>